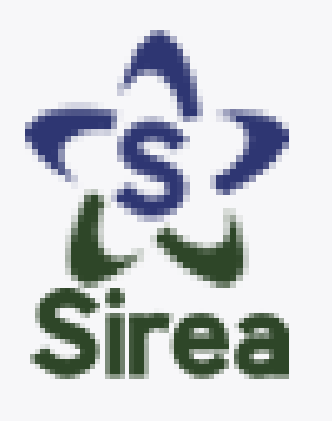

# ¿Aún no te has inscrito en **SIREA?**

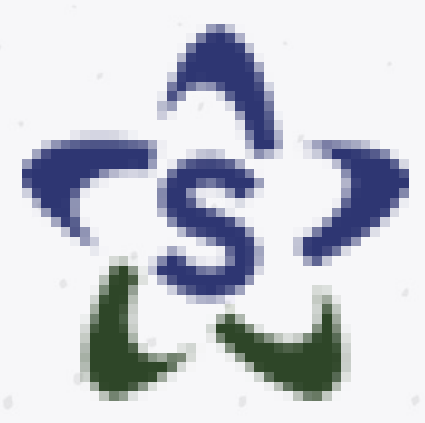

# @cpiriocaura

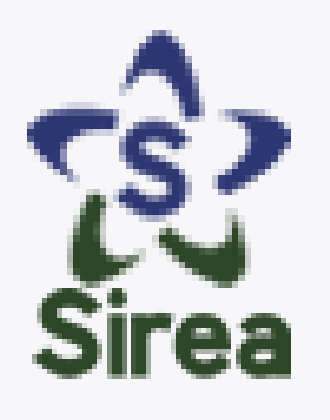

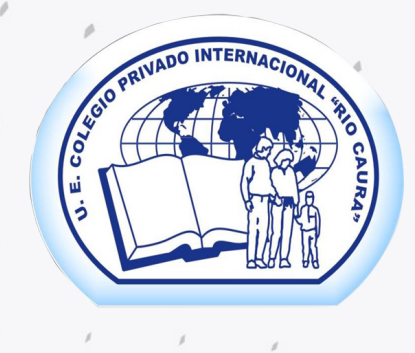

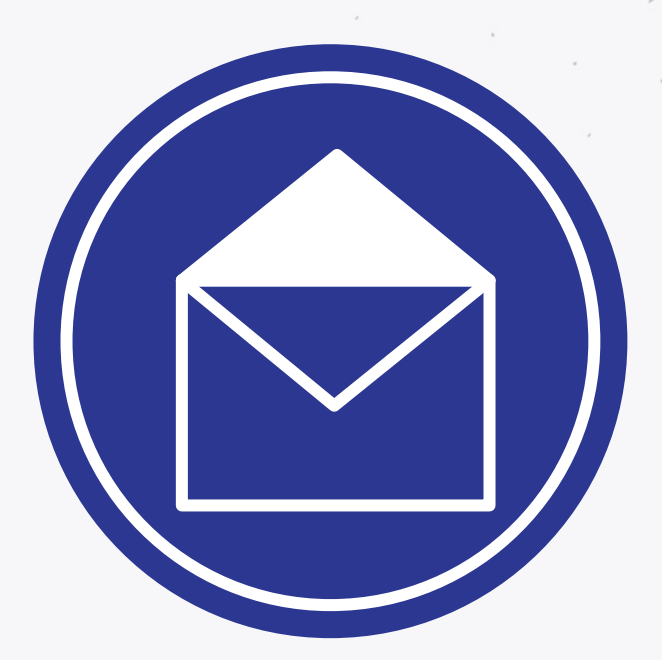

Si este momento no ha recibido una invitación o no conoces bien que es Sirea.

En este post te lo explicamos.

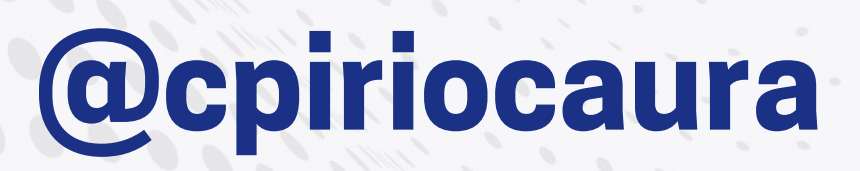

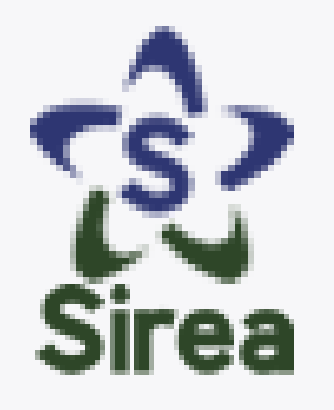

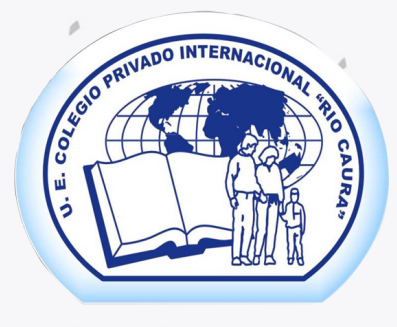

Sirea es un nuevo sistema de gestión escolar en el cual facilita todos los procesos que ya usted conoce:

Registro e inscripciones (vía online)

 Comunicaciones
 Revisión de notas
 Constancias de estudio
 Notificaciones de pago

Y cualquier otra información que la institución crea pertinente que usted conozca

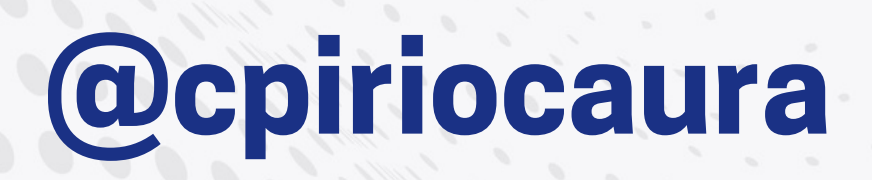

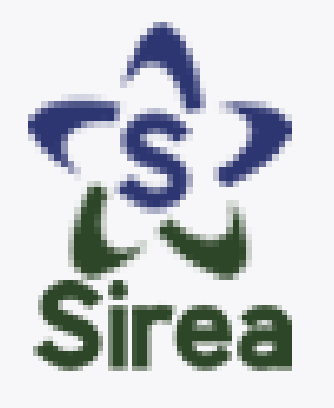

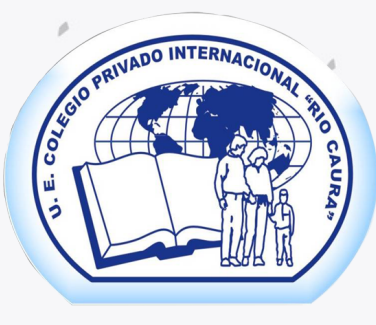

# Para registrarse al sistema solo necesita estos requerimientos:

Tener un correo Gmail. Tanto padres y representantes y alumnos deben poseer uno para registro y acceso del sistema.

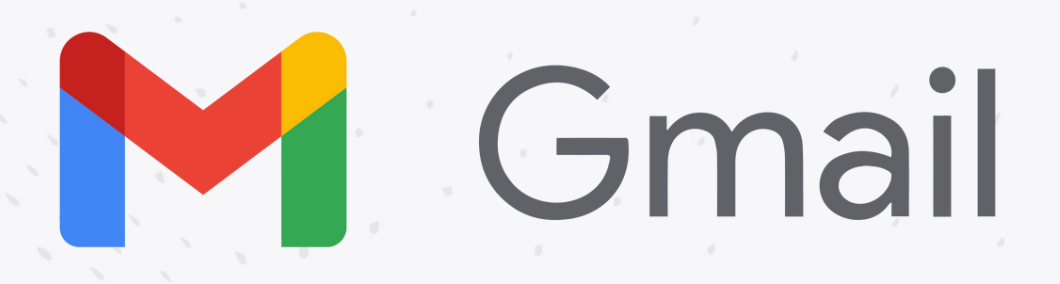

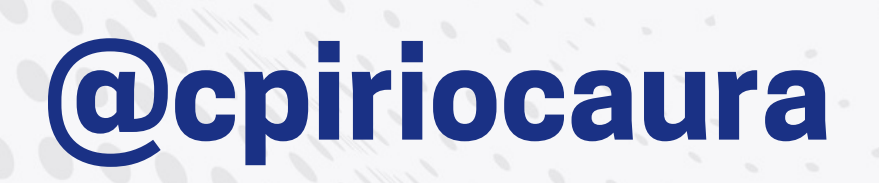

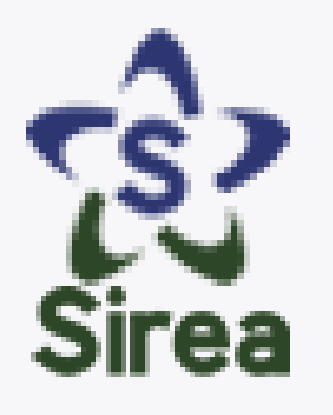

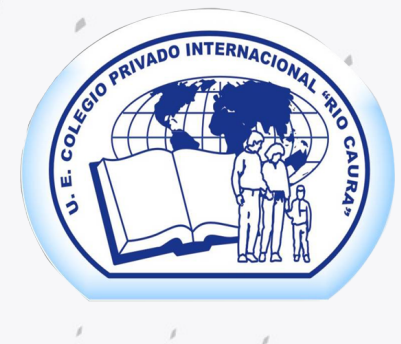

### **EJEMPLO:**

### nombreapellidocirc@gmail.com

# Estos correos serán necesarios para el ingreso del sistema.

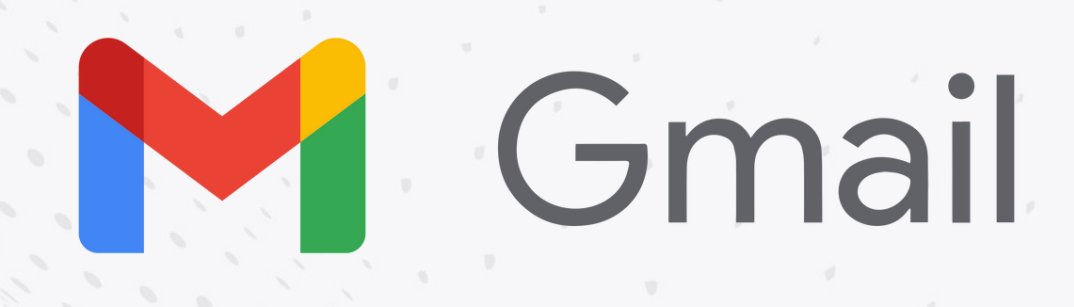

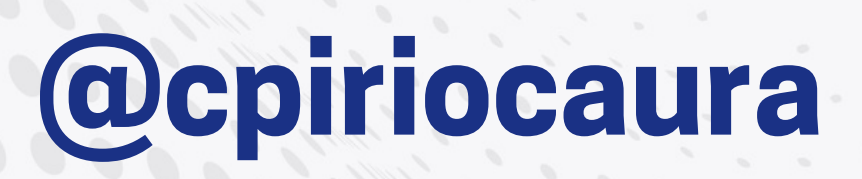

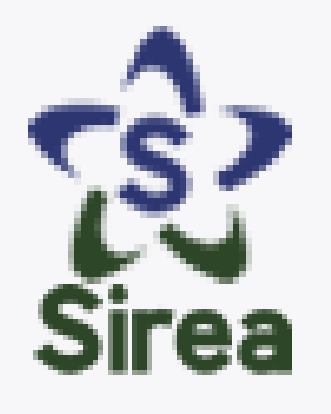

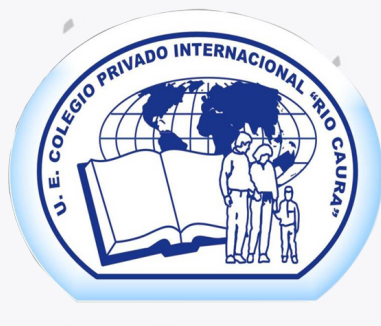

# **Pasos para ingresar a Sirea:** Debe proporcionar su correo al grupo de grado o año de educación media correspondiente vía Whatsapp.

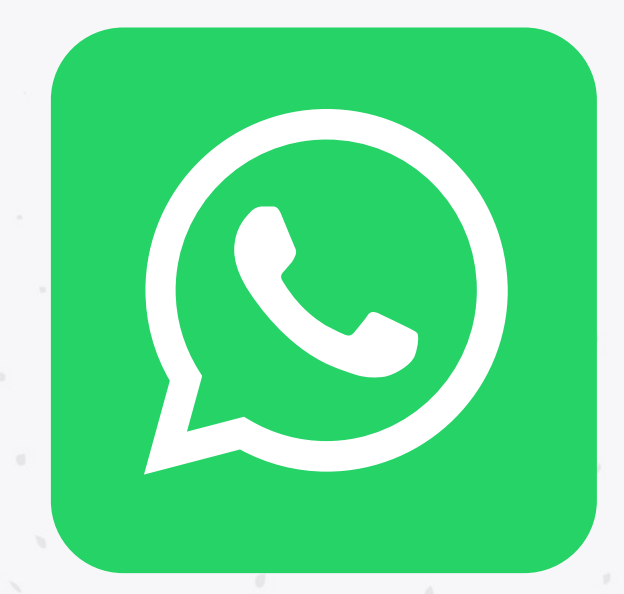

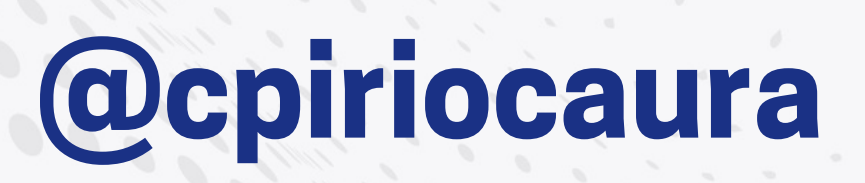

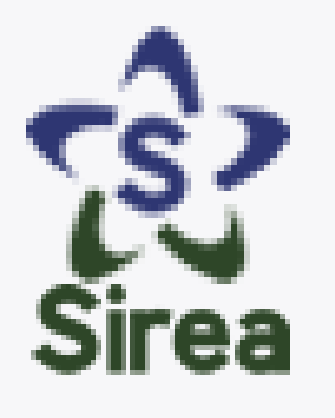

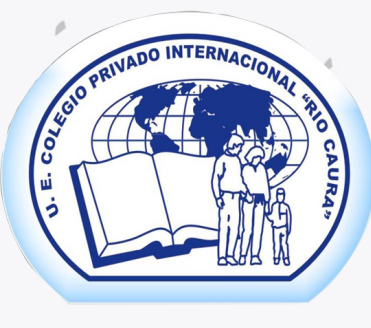

Luego, le llegará una invitación por vía correo en su bandeja de Gmail. Dicha invitación le proporciona un usuario (el mismo correo que proporcionó), una clave y un link o enlace para entrar a Sirea.

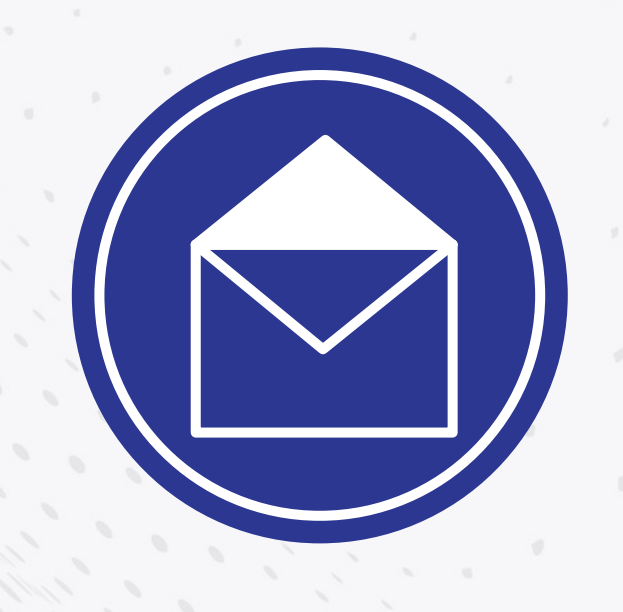

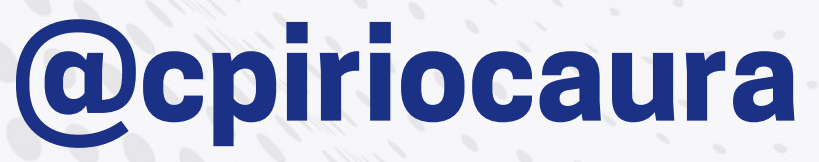

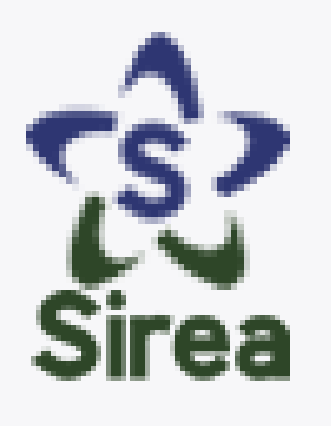

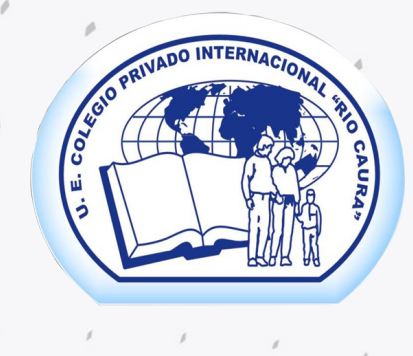

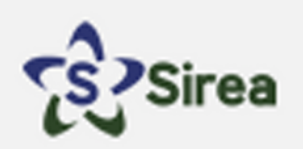

### **Bienvenido a Sirea**

Se ha registrado un usuario en la plataforma con las siguientes credenciales de acceso:

**EJEMPLO:** 

- Usuario: sucorreo@gmail.com
- Contraseña: 1245clave

Es necesario que los estudiantes posean cuenta de correo electrónico, si no la tienen es necesario crearla. Al acceder como cuenta familia al sistema Sirea de su colegio debe llenar o actualizar toda los datos correspondintes a su familia y sus representados, con la finalidad de poder generar las planillas y documentos respectivos.

Para acceder visite la URL <u>http://sirea.clasesit.com</u> e indique sus credenciales de acceso.

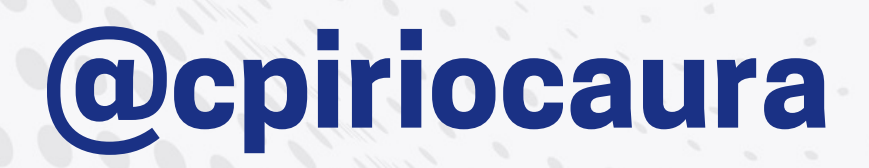

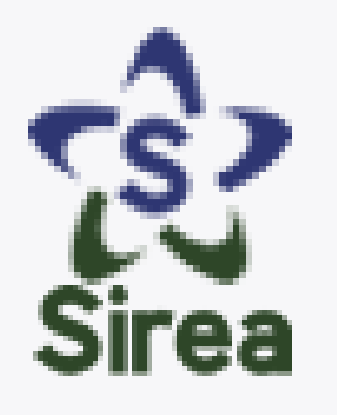

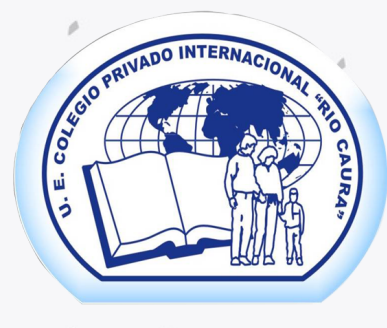

#### Ingrese su usuario (correo electrónico) y clave.

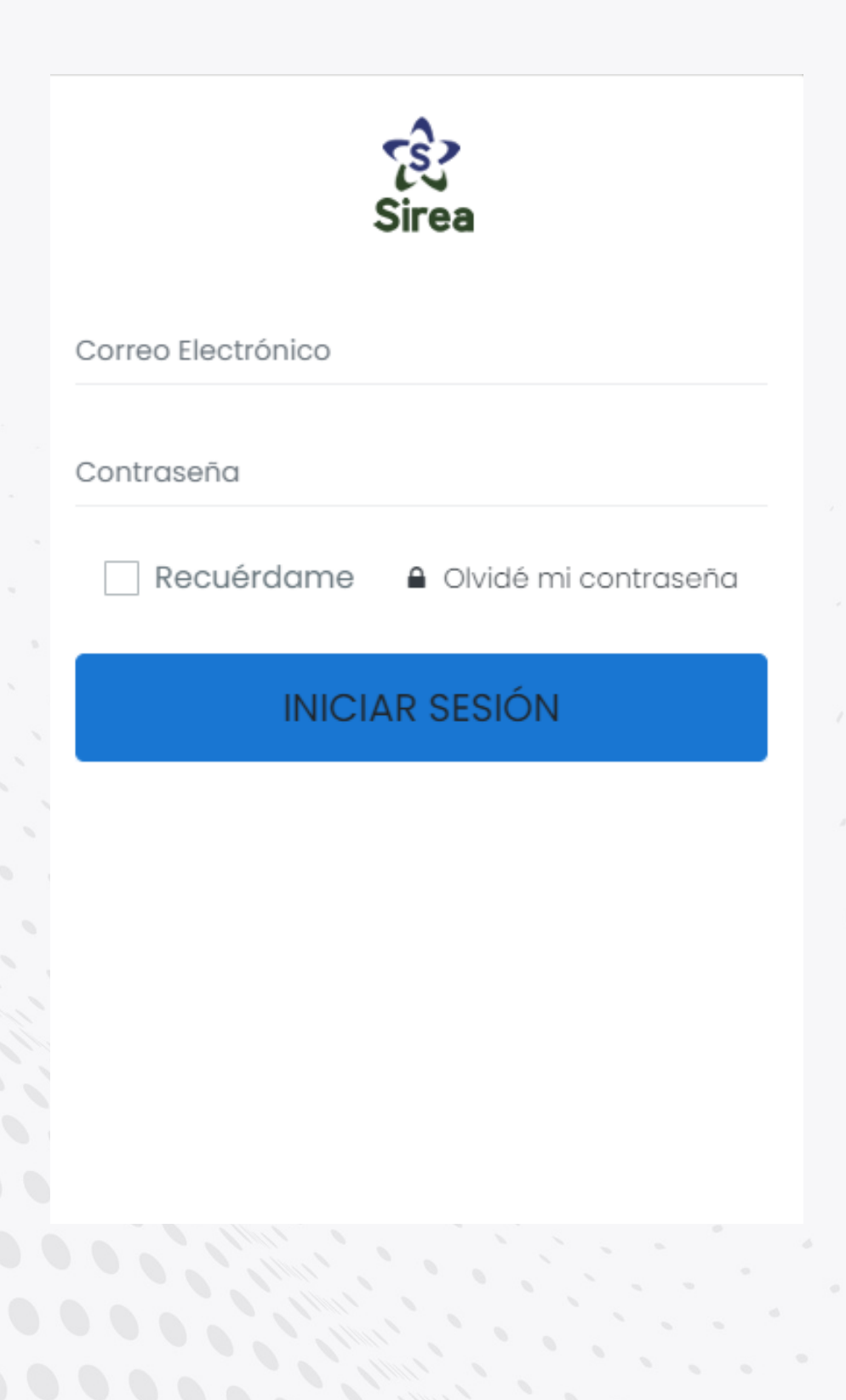

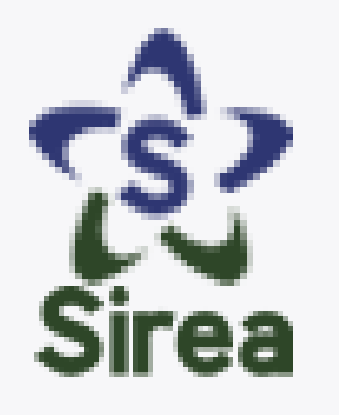

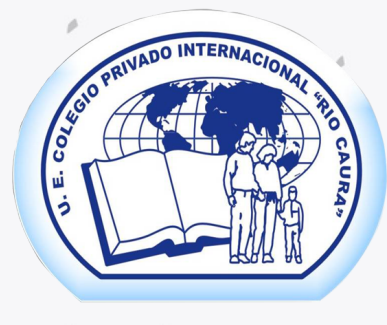

# Diríjase a la pestaña **"Datos básicos"** y rellene los recuadros con los datos que se le solicitan.

MENÚ USUARIO FAMILIA

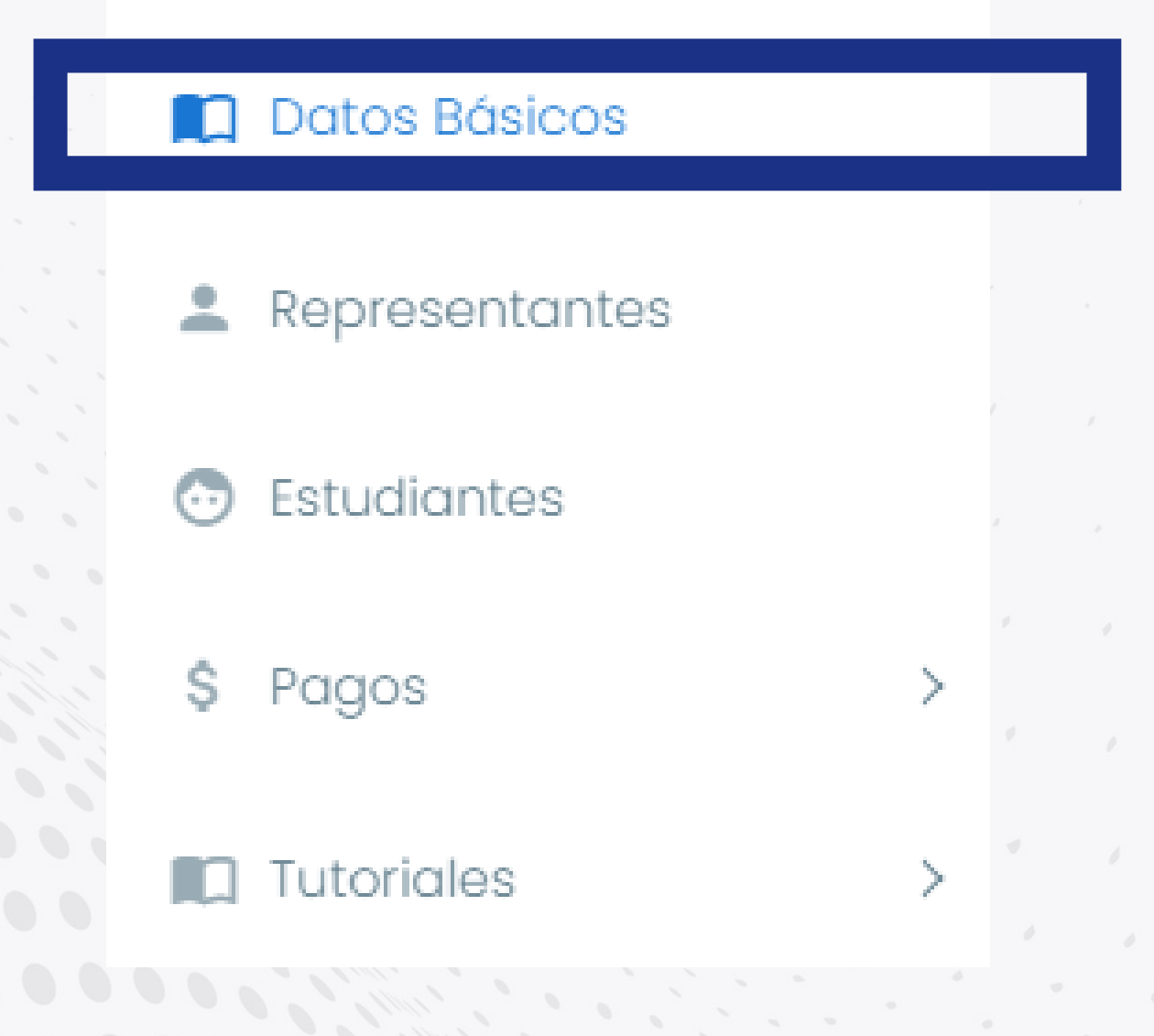

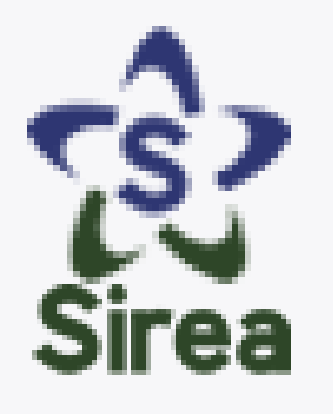

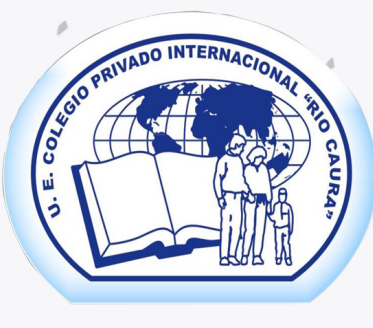

### Pasos para ingresar a Sirea: Después entre en la siguiente pestaña "Representantes" y dele clic al botón "Agregar nuevo representante". Ahí se le pedirá subir todos sus datos como representantes.

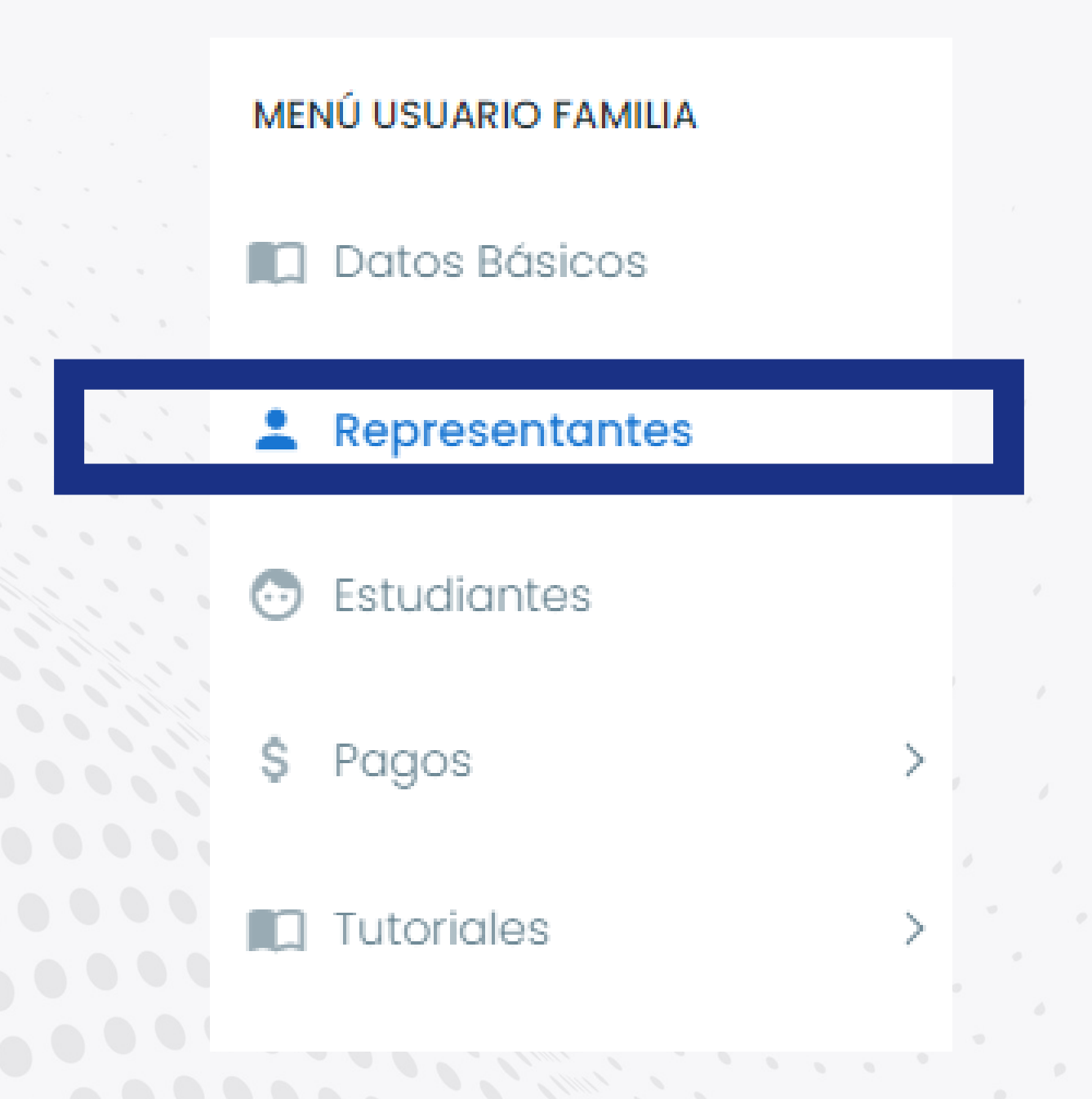

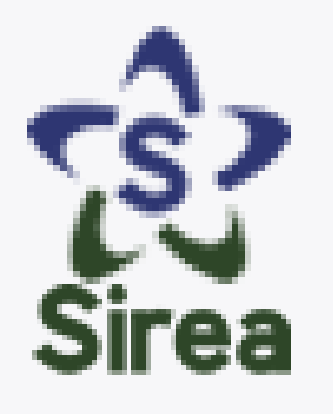

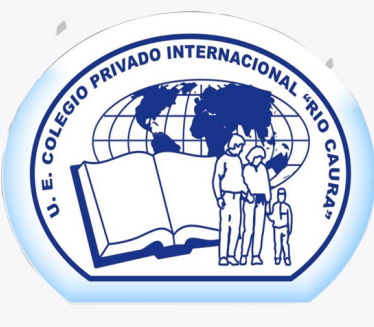

### Pasos para ingresar a Sirea: Después entre en la siguiente pestaña "Representantes" y dele clic al botón "Agregar nuevo representante". Ahí se le pedirá subir todos sus datos como representantes.

### Listado de Representantes

En este espacio se visualizan los representante agregar un nuevo estudiante para la familia e

Nota: Se recomienda agregar padre y madre (

Agregar nuevo representante

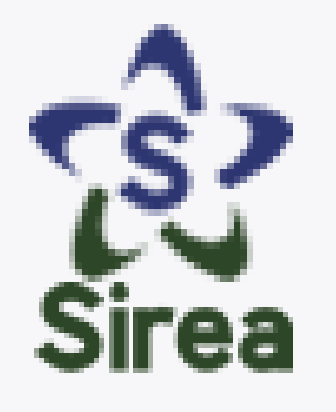

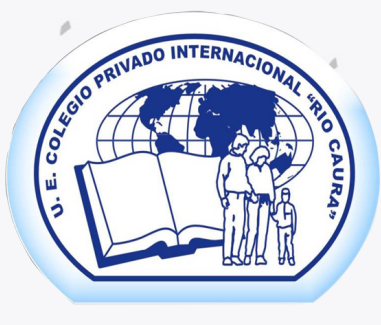

Es importante que además de llenar los datos también suba su foto en el recuadro de arriba para validar su inscripción.

La foto debe ser tipo carnet. Puede tomarla con su móvil usando alguna pared blanca o de un color neutro.

#### Fotografía del representante

La imagen debe ser una fotografía tipo carnet con fondo blanco, los formatos deben ser .jpg, .jpeg. o .png, tamaño máximo 3Mb

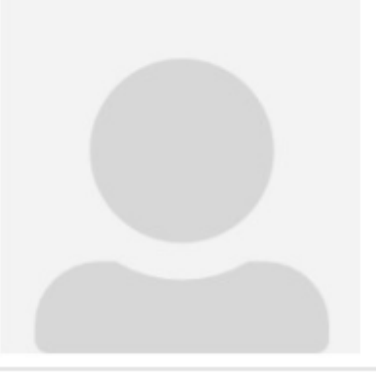

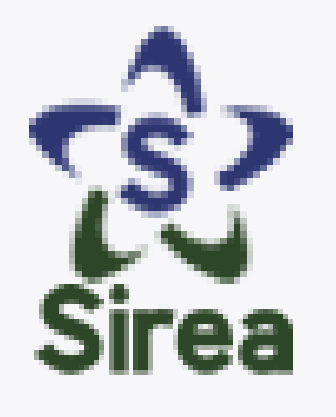

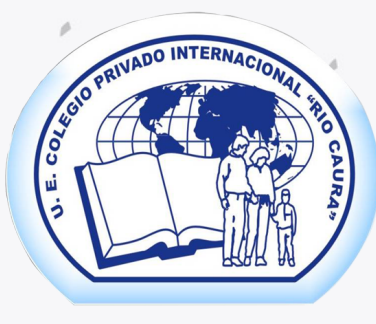

Finalmente, diríjase a la pestaña **"Estudiantes"** y dele clic al botón azul **"Agregar nuevo estudiante"** y rellene los datos solicitados.

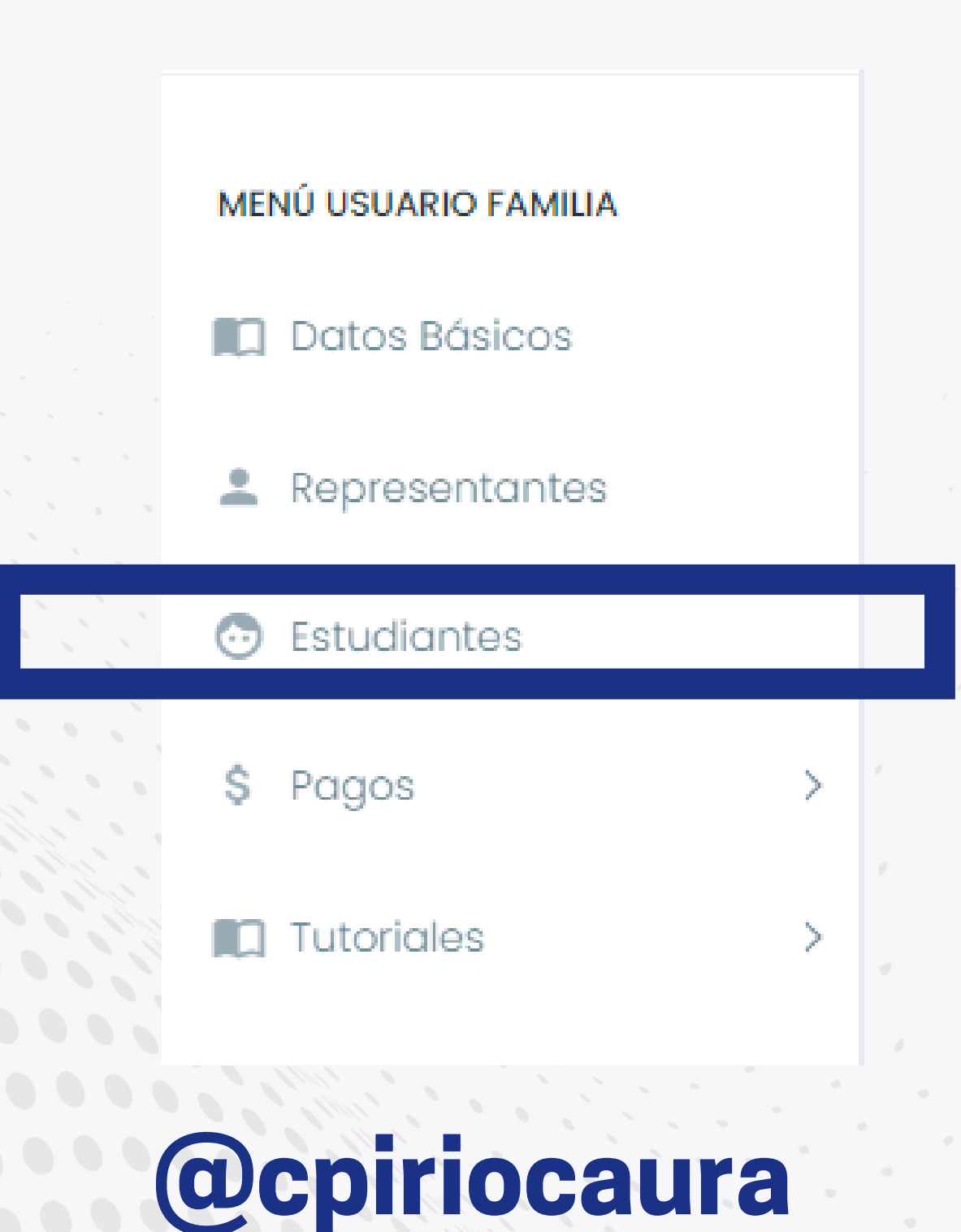

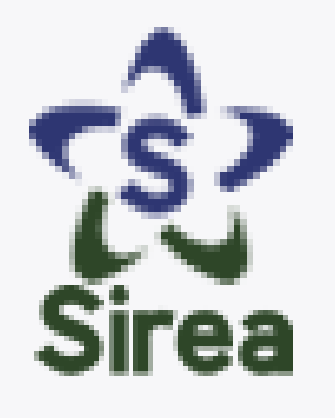

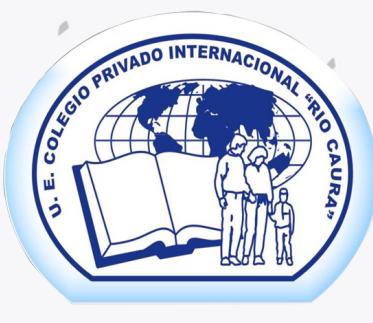

Finalmente, diríjase a la pestaña **"Estudiantes"** y dele clic al botón azul **"Agregar nuevo estudiante"** y rellene los datos solicitados.

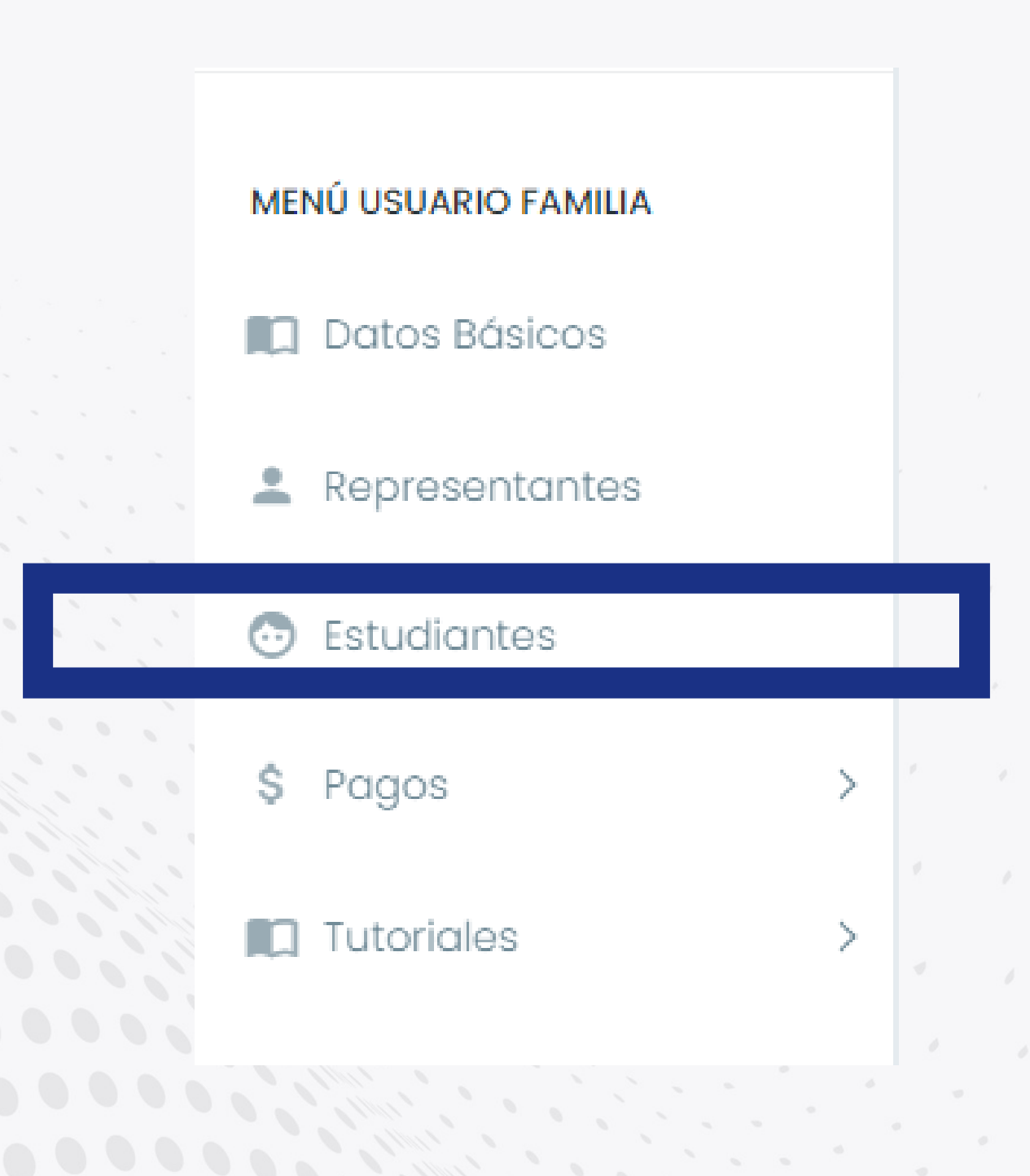

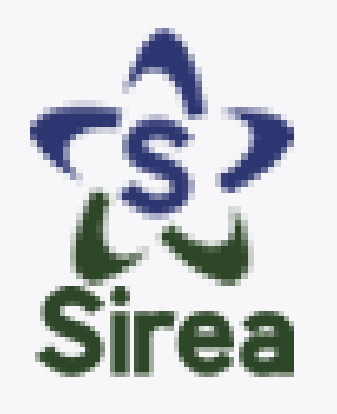

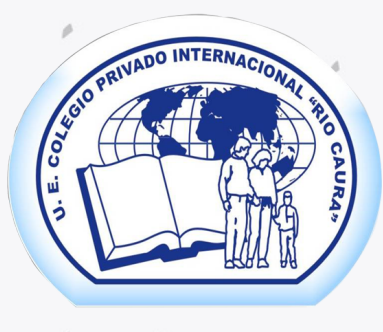

Es importante que el estudiante posea su propio correo Gmail para su inscripción.

La foto de perfil debe ser tipo carnet y vista con el uniforme reglamentario de la institución.

Cumpliendo estos pasos ya estarás inscrito en Sirea.

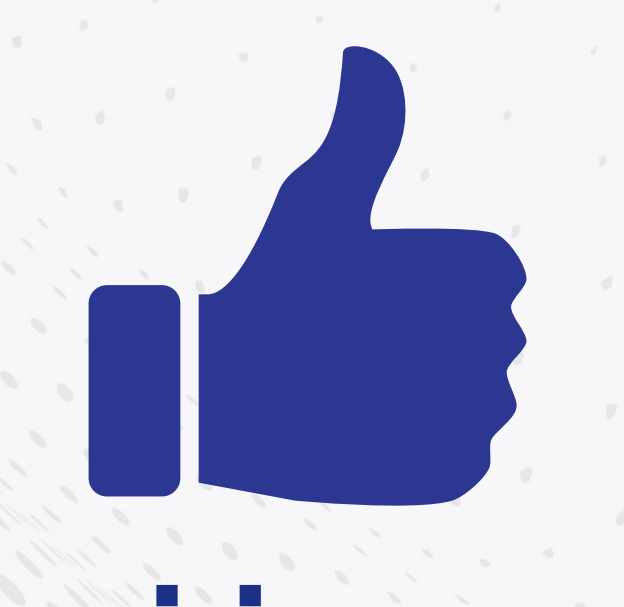

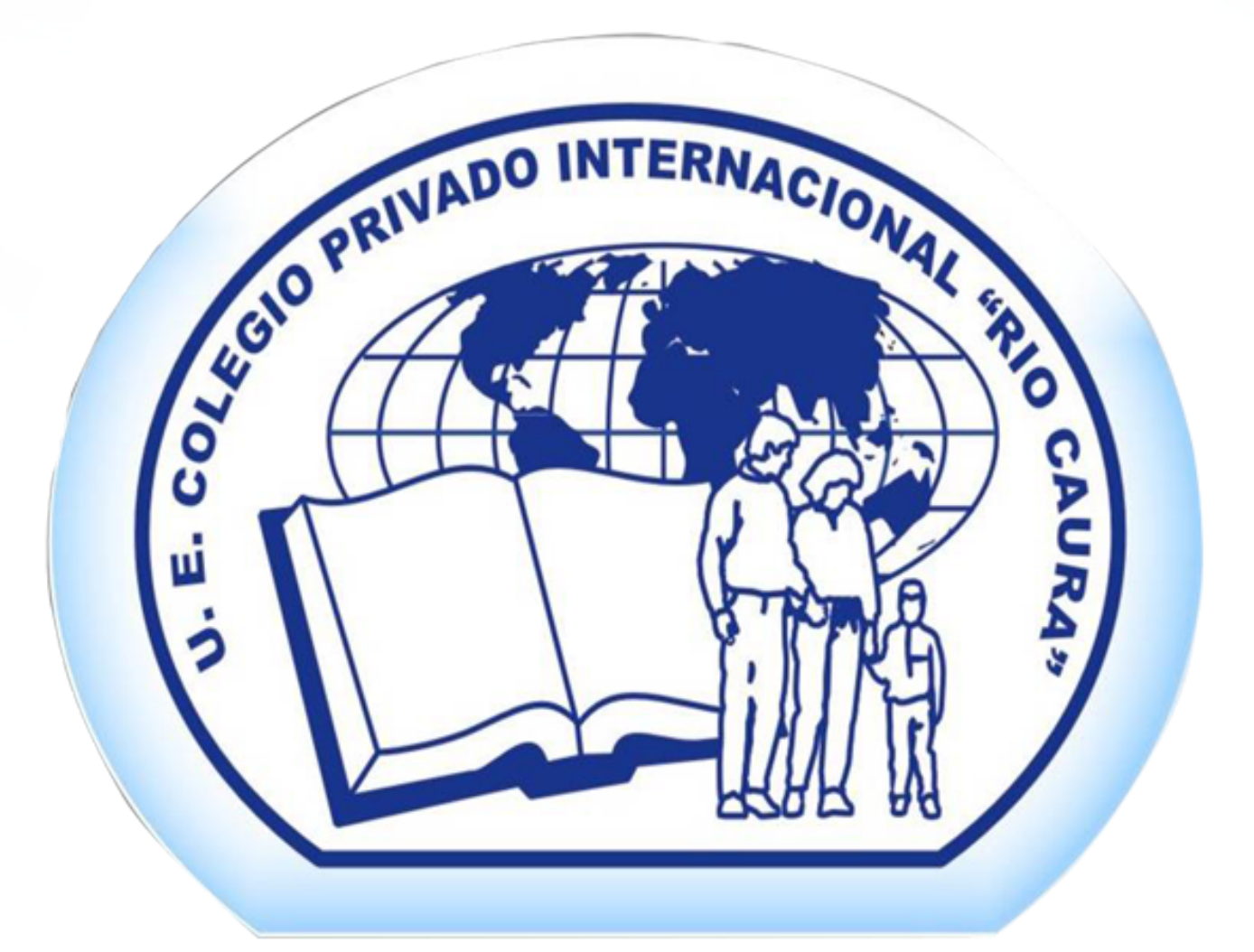

# @cpiriocaura